附件1:

学信网学籍电子档案查询步骤:

1 进入学信网 (http://www.chsi.com.cn), 点击左下角<u>学</u> **籍学历查询**,进入学信档案查询界面。

| ☆ 🕀 🔒 https://www.chsi.com.cn                                                                                                    |                                     |                           |                                           | ◆☆ ~                                                                                                    | 🖁 台北近40人械斗           |  |  |
|----------------------------------------------------------------------------------------------------|-------------------------------------|---------------------------|-------------------------------------------|----------------------------------------------------------------------------------------------------|----------------------|--|--|
| 中国高等教育学生<br>CHSI 教育部学历查询网站、教育部务                                                                                                    |                                     | 研究生招生报名和调制指定网站            |                                           | 首页   教                                                                                                    | 「育网   English        |  |  |
| 首页 学籍查询 学历查询 在线验证                                                                                                    | 出国教育背景服务 图像校对                       | 打 学信档案 高考 研招              | 港澳台招生 征兵                                  | 就业 学职平                                                                                                    | 谷 日本频道               |  |  |
| 要回 更多統例 ● 発記(品) 新媒体起い   44+测评100万+样本 助你找到本专业 公22参研日曜志」研招访谈 管理规定 公22参研日曜志」研招访谈 管理规定 公22参研日曜志」研招访谈 管理规定   取い方向 文育部: 依好子2021年秋冬季教育系统疫情防控工作 2022年音電高考报名时间及方式查询 2022年音電高考报名时间及方式查询 2022年音電高考报名时间及方式查询   素明字历涉播告法,谨防止当受論 董伽本人学禧学历「公告」学值网招聘」新媒体担味【新闻】 新媒体担味【新闻】 |                                     |                           |                                           | 快速入口<br>· 学籍学历信息管理平台<br>· 朱华留学生学程学历管理平台<br>· 阳光高考信息平台<br>· 中国研究生招生信息网<br>· 全国近名优秀创新创业导师库<br>· 电子成绩单验证<br>· 教育部大学生就业网<br>· 毕业论文 <u>查重</u><br>· 第二学士学位招生信息平台 |                      |  |  |
| 学籍学历信息查询与认证服务                                                                                                    |                                     |                           |                                           | 学信档案                                                                                                    |                      |  |  |
| 学籍学历查询<br>教育部学历查询网站,可查询国家承认的<br>高等教育学籍学历信息。                                                                                                    | 学籍学历认证<br>申请高等教育学種/学历电子认证、<br>书面认证。 | 学历 针对境外高校招生和<br>提供的国内教育背景 | 2 <b>育背景信息服务</b><br>1学生申请出国留学而<br>调查信息服务。 | 免费查询本人学籍<br>申请在线验证报告<br>应届毕业生可校对:<br>登录                                                                                                    | 学历信息<br>本人学历照片<br>注册 |  |  |

2 点击本人查询下的查询按键。

| 中国高等教育学生信息网(学信网)<br>CHSI 教育部学历查询网站、教育部高校用生用化工程指定网站、全国硕士研究生用生服名和调制指定网站 |                         |                                  |      |                             |               |                                         |    |    |            |                                                                  |                                     |      |      |
|-----------------------------------------------------------------------|-------------------------|----------------------------------|------|-----------------------------|---------------|-----------------------------------------|----|----|------------|------------------------------------------------------------------|-------------------------------------|------|------|
| 馘                                                                     | 学籍查询                    | 学历查询                             | 在线验证 | 出国教育背景服务                    | 图像校对          | 学信档案                                    | 高考 | 研招 | 港澳台招生      | 征兵                                                               | 就业                                  | 学职平台 | 日本频道 |
| 首页                                                                    | 〔 > 学历查询                |                                  |      |                             |               |                                         |    |    |            |                                                                  |                                     |      |      |
| 中国高等教育学历证书查询                                                          |                         |                                  |      |                             |               |                                         |    |    |            |                                                                  | 网站提醒<br>谨防学历售费源局<br>获取学历没有捷径,防止上当受骗 |      |      |
|                                                                       |                         | 本人查询    零散查询    企业用户查询           |      |                             |               |                                         |    | 询  | 政策及常识 ———— |                                                                  |                                     |      |      |
|                                                                       | 注册学信印<br>案,即可3<br>查询本人4 | 网账号,登录<br>查询本人学历<br>学籍学历信息<br>查询 | 学信档。 | 在学信网学历查询<br>书编号及姓名进行:<br>查访 | 栏目,输入证<br>查询。 | 目,输入证 企业用户登录新职业后进行学历<br>询。<br>查询。<br>查询 |    |    |            | 高等学校学生学籍学历电子注册办法<br>学历电子注册工作流程<br>高校学生获得学籍及毕业证书政策<br>学历相关知识 常见问题 |                                     |      |      |
| 学历证书电子注册备案表<br>分为中文版和翻译件(英文),有效期内免费在线验证,使用便捷,多重防伪。<br>报告介绍 如何申请       |                         |                                  |      |                             |               |                                         |    |    |            |                                                                  |                                     |      |      |

3登陆学信网,查看个人学籍档案信息。